## 6 Отработанное время

1. Проведите подготовительную работу. См. описание выше.

2. В «Талисман 2.0» АРМ «Зарплата» выберите меню «Ведомости \ Отработанное время по учреждению». Откроется окно (рис. 6-1).

| 😰 Параметры отчета                                                                                                    | ×   |  |  |  |  |  |
|----------------------------------------------------------------------------------------------------|-----|--|--|--|--|--|
| Номер подразделения Вид подразделений 1                                                                                                    |     |  |  |  |  |  |
| По выделенным сотрудника                                                                                                    | м 🗖 |  |  |  |  |  |
| Период В часах                                                                                                    |     |  |  |  |  |  |
| Начало январь 💌 2016 🍾 Окончание декабрь 💌 2016                                                                                                    | 1   |  |  |  |  |  |
| Должности                                                                                                    |     |  |  |  |  |  |
| Администратор<br>Аналитик<br>Архивариус<br>Библиотекарь<br>Буфетчик<br>Буфетчик<br>Бухгалтер 1 категории<br>Вахтер<br>Ведущий бухгалтер<br>Ведущий инженер по ОТи ТБ<br>Ведущий специалист | •   |  |  |  |  |  |
| Сформировать отчет Выход                                                                                                    |     |  |  |  |  |  |
|                                                                                                    |     |  |  |  |  |  |

рис. 6-1

3. В поле «Вид подразделения» укажите код, присвоенный учреждению в справочнике «Подразделения» программы «Талисман 2.0». Конвертация проводится за период: январь 2016 – декабрь 2016.

4. Нажмите кнопку «Сформировать отчёт». В открывшейся отчётной форме будет указан путь к файлу T\_ALL\_RP.db (рис. 6-2).

Отработанное время по учреждению за период январь 2016-декабрь2016

полное имя файла : D:\Tal2005\5dll\REPORTS\5ARM12\3807\T\_ALL\_RP.db

| Номер<br>страхового<br>свидетельства | Фамилия   | Имя          | Отчество   | Вид<br>подраз-<br>деле-<br>ния | OCH<br>NOAD. | Aor. | Календарные<br>дни |        | Рабочие дни |        | Месяц | Гол |
|--------------------------------------|-----------|--------------|------------|--------------------------------|--------------|------|--------------------|--------|-------------|--------|-------|-----|
|                                      |           | No. 100 Sec. |            |                                |              | Tp   | Норм.              | Отраб. | Норм.       | Отраб. |       |     |
| 130-912-773 37                       | Артеменко | Сергей       | Викторович | 100                            | Дa           | Нет  | 5                  | 6      |             | 1      | 5     |     |

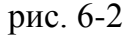

5. Скопируйте данный файл в папку [Salary].

6. Запустите конвертор conv1year.exe. Откроется окно «Конвертация данных».

7. Укажите в поле «БД для заполнения» путь подключение к базе «Талисман– SQL».

8. Нажмите кнопку 🕑 – «Соединиться». Откроется диалоговое окно (рис. 6-3).

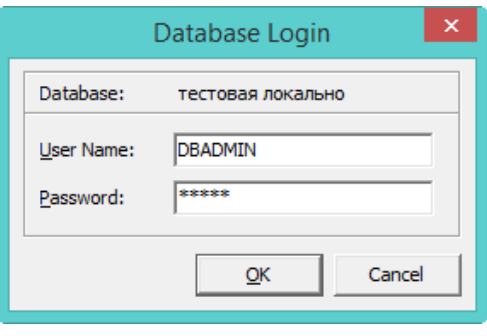

рис. 6-3

- 9. Введите пароль для DBADMIN и нажмите кнопку «ОК».
- 10. Укажите период конвертации в детальной части «Зарплата».
- 11. Перейдите на вкладку «Отработанное время» (рис. 6-4).

| Зарплата Настройка соответствий начислений Расчётные счета Отработанное время |       |  |  |  |  |  |
|-------------------------------------------------------------------------------|-------|--|--|--|--|--|
| Загрузить отр. время из файла Очистить отработанне время 📙 Сохранить в файл   |       |  |  |  |  |  |
|                                                                               | Выход |  |  |  |  |  |

рис. 6-4

12. Нажмите кнопку «Загрузить отработанное время из файла». Появится окно для выбора файлов. Выберите файл T\_ALL\_RP.db и нажмите кнопку «Открыть». Начнётся процесс конвертации.

13. После окончания конвертации программа выдаст сообщение о завершении работы.